## **GIRBAU** NORTH AMERICA

LAUNDRY BEYOND LAUNDRY

### **GMP Tool Software**

- •The GMP Tool is a software base program that will allow you to update/ load software from your computer to washers and dryers
- •Once the software is loaded to your computer you won't need to reload it, you can just proceed to the software loading portion.
- •Requirements
  - Windows operating system of Windows 10 or 11
  - GMP Tool Program

Copy contents of jump drive onto the C: of the Windows laptop to a location that can be referenced in the future.

- Insert jump drive into the computer
- Double click on USB
- •Double click on GMPTools V1.8

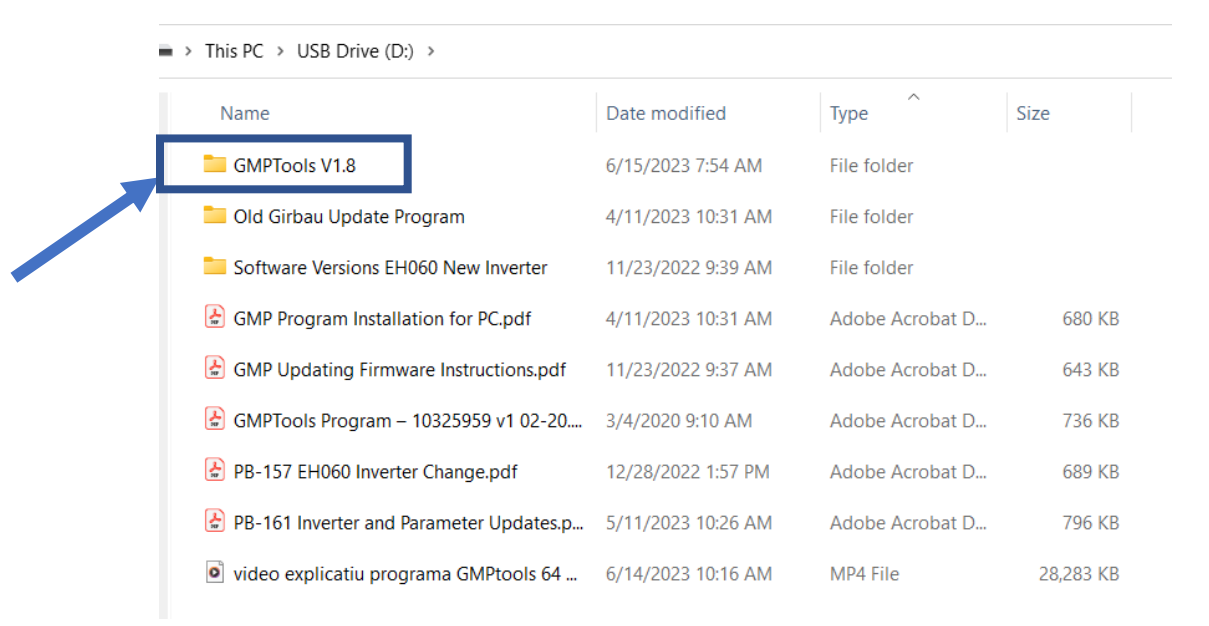

#### •Right click on CDM212364\_Setup

Click on Run as administrator

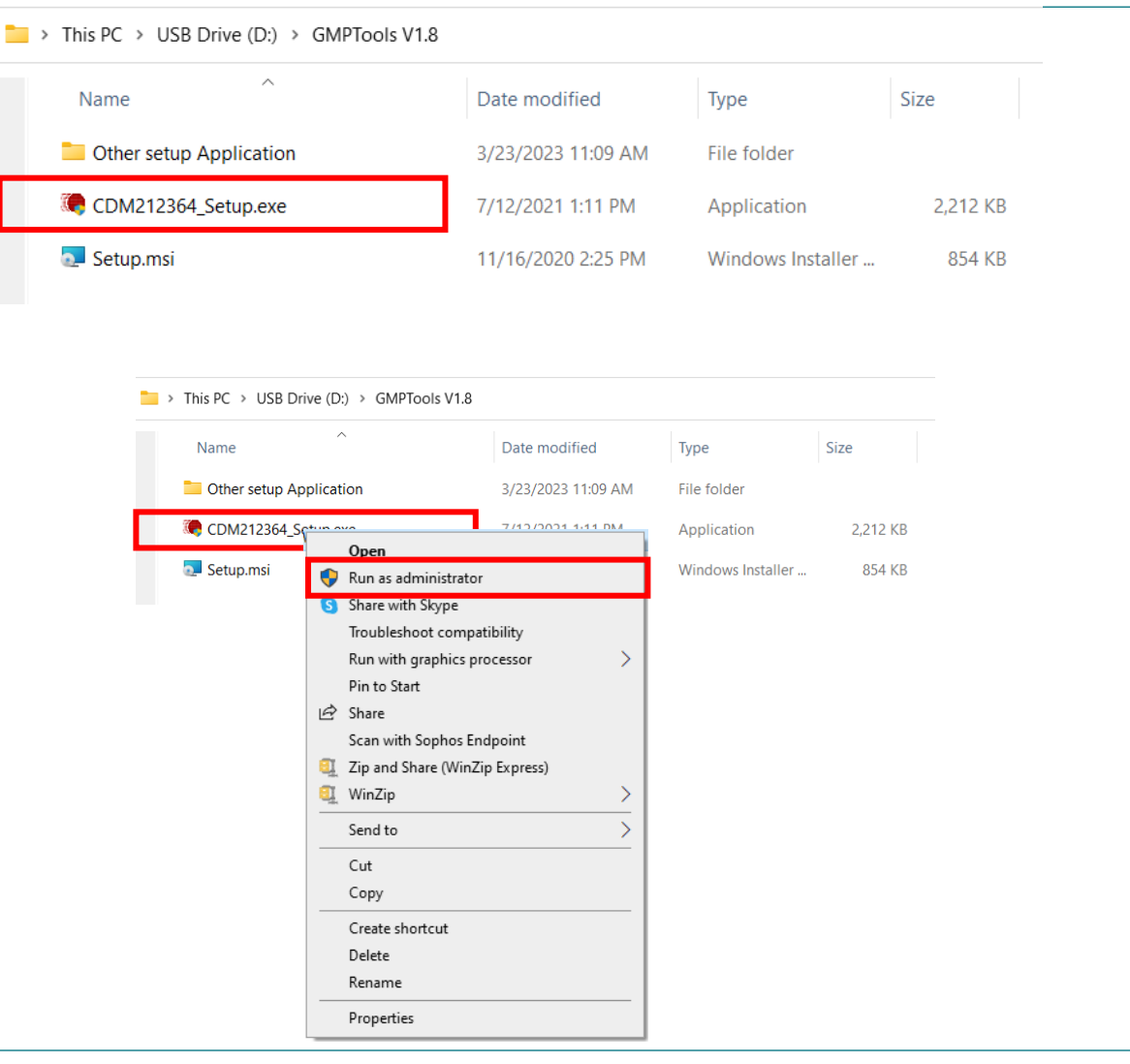

#### •Click on Yes

#### •Click on Extract

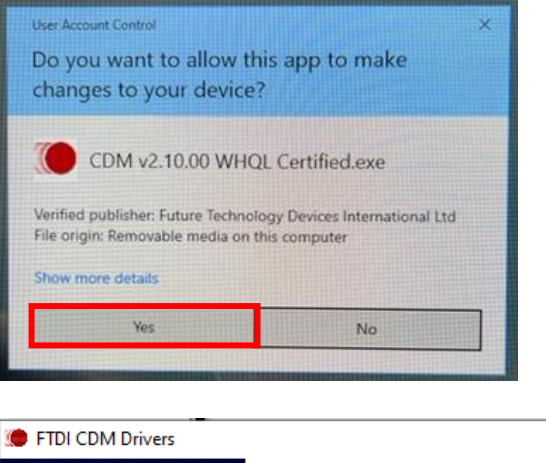

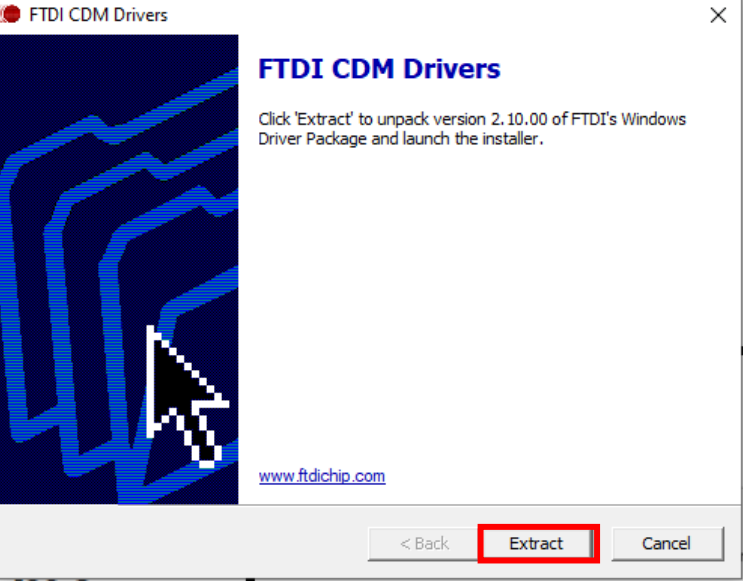

#### •Click on Next

#### •Click on Finish

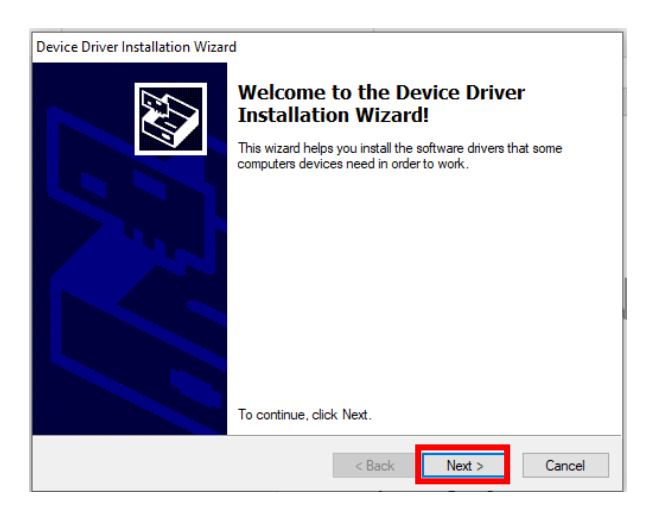

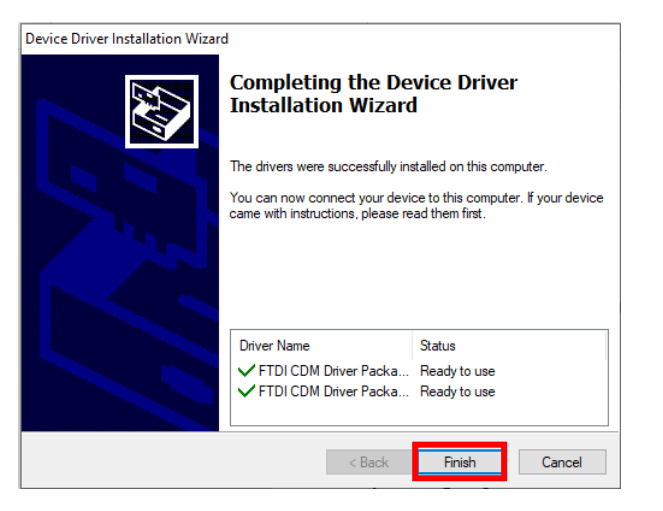

#### •Double click on Setup Windows Installer

| > This PC > USB Drive (D:) > GMPToo | bls V1.8           |                   |          |
|-------------------------------------|--------------------|-------------------|----------|
| Name                                | Date modified      | Туре              | Size     |
| Other setup Application             | 3/23/2023 11:09 AM | File folder       |          |
| CDM212364_Setup.exe                 | 7/12/2021 1:11 PM  | Application       | 2,212 KB |
| 🔁 Setup.msi                         | 11/16/2020 2:25 PM | Windows Installer | 854 KB   |

#### •Click on Accept

| ease read the following license agreement. Press the page down key to see the agreement                                   | he rest |
|----------------------------------------------------------------------------------------------------|---------|
| and egreenes at                                                                                                    |         |
| ATCROSOFT SOFTWARE SUPPLEMENTAL LICENSE TERMS                                                                             | ^       |
|                                                                                                    |         |
| NET FRAMEWORK AND ASSOCIATED LANGUAGE PACKS FOR<br>ATCROSOFT WINDOWS OPERATING SYSTEM                                     | L I     |
| ILCROSOFT WINDOWS OPERATING STSTEM                                                                                        |         |
| ficrosoft Corporation (or based on where you live, one of its                                                             |         |
| ffiliates) licenses this supplement to you. If you are licensed to<br>se Microsoft Windows operating system software (the |         |
| settuare") you may use this supplement. You may not use it if                                                             | ~       |
| View EULA for printing                                                                                                    |         |
| o you accept the terms of the pending License Agreement?                                                                  |         |
|                                                                                                    |         |
| you choose Don't Accept, install will close. To install you must accept this<br>reement.                                  |         |
| Accept Don't Accept                                                                                                    |         |

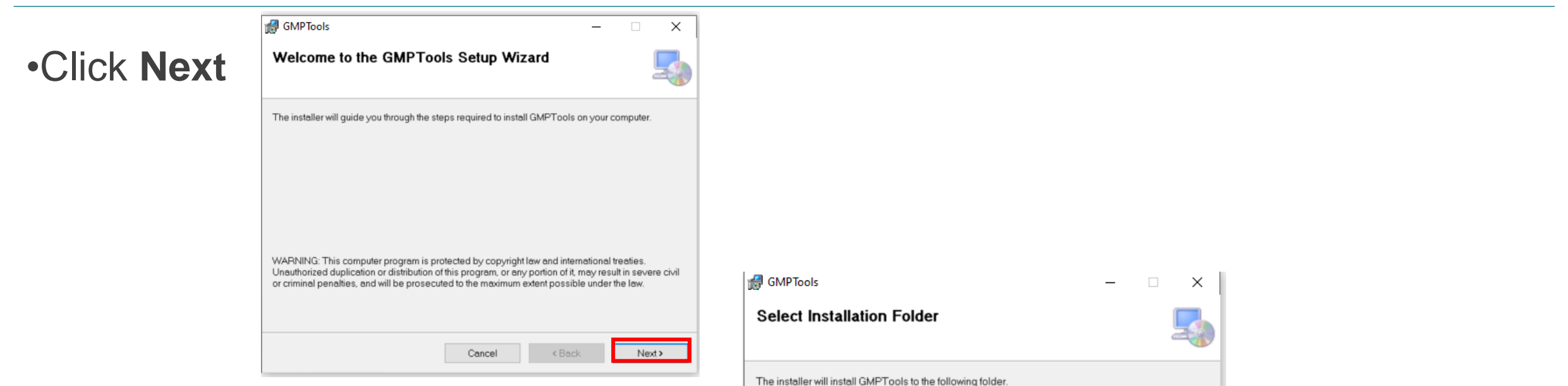

•Click Next leave it set to Just me

| The installer will install GMPTools to the following folder.         | v or click "Browee" |
|----------------------------------------------------------------------|---------------------|
|                                                                      | FOIGHT DIGWSE.      |
| C:\Program Files (x86)\GMPTools\                                     | Browse              |
| [                                                                    | Disk Cost           |
| Install GMPTools for yourself, or for anyone who uses this computer: |                     |
| OEveryone                                                            |                     |
| Just me                                                              |                     |
| Cancel < Back                                                        | Next>               |

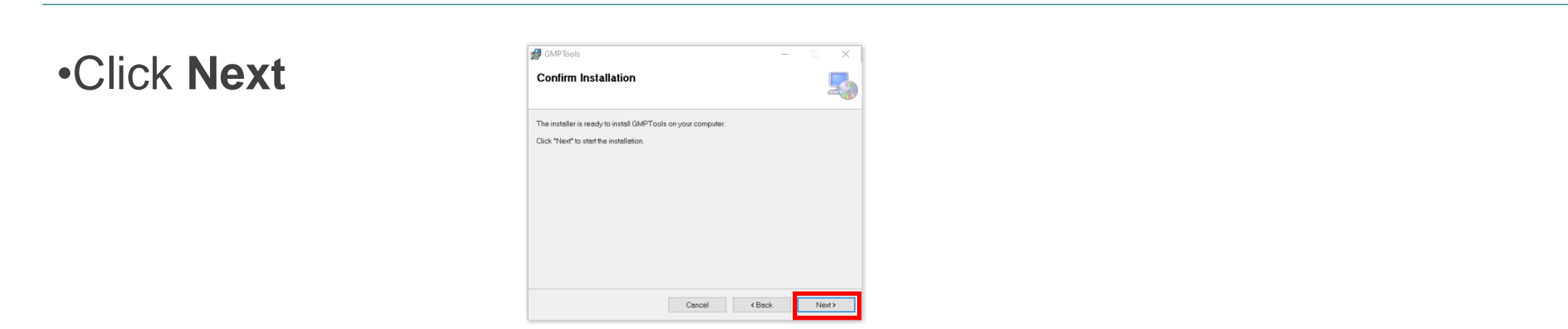

•Click on the warning that appears on the bottom of the screen Some computers will skip this step.

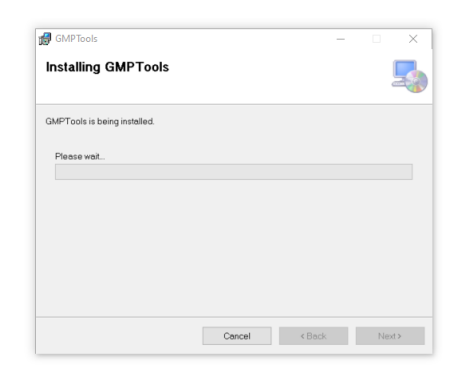

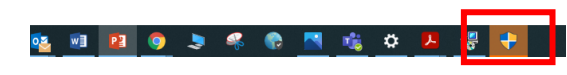

•Allow the app to make changes by clicking **Yes** 

•Finish installation by clicking Close

# De you want to allow this app from an unknown publisher to make changes to your device? C:\Users\srose\AppData\Local\Temp \Temp3\_GMPTools1.7.zip\Setup.msi Publisher: Unknown File origin: Hard drive on this computer Show more details Yes

| GMPTools                                                                    | _     |     | ×   |
|-----------------------------------------------------------------------------|-------|-----|-----|
| Installation Complete                                                       |       |     | 5   |
| GMPTools has been successfully installed.                                   |       |     |     |
| Click "Close" to exit.                                                      |       |     |     |
|                                                                             |       |     |     |
|                                                                             |       |     |     |
|                                                                             |       |     |     |
|                                                                             |       |     |     |
|                                                                             |       |     |     |
| Please use Windows Update to check for any critical updates to the .NET Fra | mewor | k.  |     |
|                                                                             | _     |     |     |
| Cancel < Back                                                               | 1     | Clo | ose |

•The GMPTools shortcut icon will appear on your Desktop. Sometimes this shortcut will not work. If it doesn't work this error will appear.

- •If that error appears you need to do the following:
  - Click on Windows (C:)
  - Click on Program Files (x86)
  - Click on GMPTools

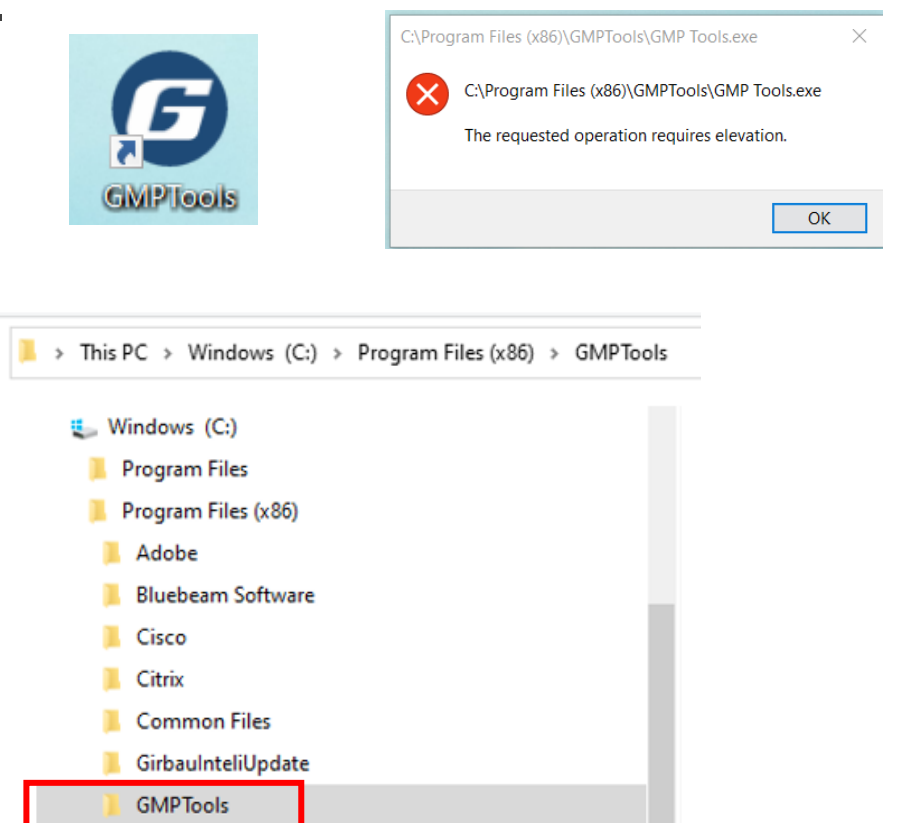

#### •Right click on GMP Tools Application

| FTD2XX_NET.dll        | 1/24/2017 9:23 PM | Application extension | 74 KB  |
|-----------------------|-------------------|-----------------------|--------|
| GMP Tools Icon        | 6/23/2017 2:04 PM | lcon                  | 98 KB  |
| G GMP Tools           | 9/12/2018 4:14 PM | Application           | 348 KB |
| GMP Tools.exe.config  | 1/24/2017 9:46 PM | CONFIG File           | 1 KB   |
| 🚳 System.Net.Http.dll | 5/28/2014 6:35 AM | Application extension | 82 KB  |

#### •Click on Run as administrator

| FTD2XX_NET.dll                 | 1/24/2017 9:23 PM | Application extension |
|--------------------------------|-------------------|-----------------------|
| GMP Tools Icon                 | 6/23/2017 2:04 PM | lcon                  |
| G GMP Tools                    | 9/12/2018 4:14 PM | Application           |
| GMP Open                       | 1/24/2017 9:46 PM | CONFIG File           |
| 🗟 Syste 🎈 Run as administrator | 5/28/2014 6:35 AM | Application extension |
| Share with Skype               |                   |                       |
| Troubleshoot compatibility     |                   |                       |

#### •Click on **Yes** to allow changes

•If successfully installed this page will appear.

| Do you want to allow th<br>unknown publisher to r<br>device? | x<br>his app from an<br>make changes to your |
|--------------------------------------------------------------|----------------------------------------------|
| GMP Tools.exe                                                |                                              |
| Publisher: Unknown<br>File origin: Hard drive on this cor    | nputer                                       |
| Show more details                                            |                                              |
| Yes                                                          | No                                           |
|                                                              |                                              |

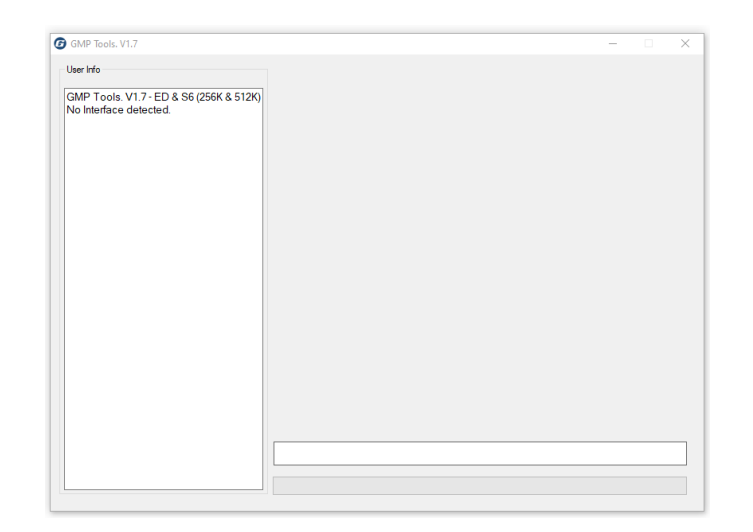